## Laplink<sup>®</sup> PCmover<sup>®</sup> Professional

Jedyny program, który przenosi programy, pliki i ustawienia na nowy komputer!

## Przewodnik użytkownika

**Obsługa klienta/Wsparcie techniczne:** 

WWW: http://www.laplink.com/pol/contact E-mail: CustomerService@laplink.com

Tel. (USA): +1 (425) 952-6001 Faks (USA): +1 (425) 952-6002

Laplink Software, Inc. 600 108th Ave. NE, Suite 610 Bellevue, WA 98004 Stany Zjednoczone

#### Prawo autorskie / Uwagi o znakach handlowych

© Copyright 2017 Laplink Software, Inc. Wszystkie prawa zastrzeżone. Laplink, logo firmy Laplink, Connect Your World, oraz PCmover są zarejestrowanymi znakami handlowymi lub znakami handlowymi firmy Laplink Software, Inc. w Stanach Zjednoczonych lub innych krajach. Inne znaki handlowe, nazwy produktów, nazwy spółek oraz loga należą do ich właścicieli.

MN-PCMPRO-PL-11 (REV. 2017-07-12)

Laplink PCmover Professional jest szybkim i prostym narzędziem do przenoszenia danych z jednego komputera na inny. Ta potężna aplikacja przenosi wszystkie wybrane przez ciebie programy, pliki i ustawienia ze starego komputera na nowy. PCmover Professional może przenieść dane z twojego komputera przy pomocy sieci, kabla USB Laplink lub kabla Ethernet Laplink. Jeśli z twojego komputera korzysta wielu użytkowników, PCmover daje ci możliwość przeniesienia kilku lub wszystkich użytkowników. Dane dotyczące bezpieczeństwa i własności plików oraz kontroli dostępu zostaną zachowane dla każdego użytkownika.

## Glosariusz

**Stary komputer/Komputer źródłowy:** Komputer źródłowy to "stary komputer," który zawiera aplikacje, pliki i ustawienia, które chcesz przenieść na komputer docelowy, czy na "nowy komputer."

**Nowy komputer/Komputer docelowy:** "Nowy komputer" to komputer, na który przenoszone są aplikacje, pliki i ustawienia.

**Transfer:** To proces kopiowania wszystkich wybranych przez ciebie aplikacji, plików i ustawień z twojego starego komputera na nowy.

## Przedinstalacyjna lista kontrolna (oba komputery)

#### Wymagania systemowe dla każdego z komputerów:

- CPU: Procesor Intel<sup>®</sup> lub kompatybilny Pentium<sup>®</sup> lub wyższy.
- RAM: Taka sama jak minimum wymagane przez system operacyjny.
- Wolne miejsce na dysku: 200 MB.
- Windows 10/8.1/8/7/Vista

PCmover nie wspiera pełnego przywracania serwerów, takich jak procesy znajdujące się w Windows Server 2003 i Server 2008. Będzie działać na tych systemach operacyjnych i może być używany do przywracania kont i aplikacji. Jednakże nie przywróci prawidłowo jakichkolwiek usług czy ustawień systemowych, takich jak System Nazw Domenowych (DNS) lub Licencjonowanie Terminali.

- System operacyjny na nowym komputerze musi być taki sam lub nowszy niż system operacyjny na starym komputerze.
- Wszystkie ważne aktualizacje Windows muszą być zastosowane na <u>NOWYM KOMPUTERZE</u>. By otworzyć usługę Windows Update:

- <u>Windows 10</u>: W usłudze Windows Search ("Szukaj w sieci Web i w systemie") wpisz "Windows Update" i kliknij **Enter.** Kliknij **Wyszukaj Aktualizacje.**
- <u>Windows 8</u>: Kliknij klawisz systemowy Windows + X. W menu, które się pojawi, kliknij Panel sterowania. Następnie kliknij System i bezpieczeństwo oraz Windows Update. W panelu po lewej stronie kliknij Wyszukaj Aktualizacje oraz wybierz instalację wszystkich Aktualizacji ważnych.
- <u>Windows 7 i Windows Vista</u>: Kliknij przycisk **Start**, kliknij **Wszystkie programy**, a następnie kliknij **Windows Update**. W panelu po lewej stronie kliknij **Wyszukaj Aktualizacje** oraz wybierz instalację wszystkich Aktualizacji ważnych.
- Nie podłączaj kabla USB Laplink ani kabla Ethernet Laplink dopóki nie zostaniesz o to poproszony przez ten przewodnik użytkownika.

WAŻNE: Kupując PCmover Professional, nabywasz licencję, która ogranicza się do przenoszenia zawartości z jednego (1) starego komputera na jeden (1) nowy komputer. By uzyskać pełne szczegółowe informacje, zapoznaj się z Umową Licencyjną z Użytkownikiem Końcowym.

By zakupić dodatkowe licencje, odwiedź http://www.laplink.com lub skontaktuj się z naszym działem sprzedaży po d numerem telefonu +1-425-952-6001.

## Instalowanie PCmover (na obu komputerach)

# Aby zainstalować PCmover z pobranego pliku, postępuj zgodnie z następującymi krokami na każdym z komputerów.

- Kliknij dwukrotnie na plik PCmover EXE w folderze, w którym plik został zapisany. Postępuj zgodnie z instrukcjami na ekranie.
  Możesz zobaczyć okno dialogowe Kontrola Konta Użytkownika. Jeśli tak się stanie, kliknij Tak, by uruchomić "Konfigurator Instalacji", który rozpocznie instalację programu PCmover.
- 2. Powtórz te kroki na drugim komputerze.

# Aby zainstalować PCmover z płyty CD, postępuj zgodnie z następującymi krokami na każdym z komputerów.

- 1. Włóż płytę CD do napędu CD-ROM.
- **2.** W wyświetlonym oknie Autoodtwarzanie kliknij **Uruchom Welcome.exe**, który uruchomi instalację programu PCmover. Postępuj zgodnie z instrukcjami na ekranie.

Możesz także zobaczyć okno dialogowe Kontrola Konta Użytkownika. Jeśli tak się stanie, kliknij **Tak,** by rozpocząć instalację programu PCmover.

Jeśli nie widzisz okna dialogowego Autoodtwarzanie, a instalacja programu PCmover nie rozpoczęła się, użyj usługi Windows (File) Explorer, by wyświetlić zawartość płyty CD. Wyszukaj plik **pcmover\_en.exe** i kliknij go dwukrotnie, by rozpocząć instalację. Postępuj zgodnie z instrukcjami na ekranie.

**3.** Powtórz te kroki na drugim komputerze.

## Przedtransferowa lista kontrolna (oba komputery)

Należy sprawdzić następujące pozycje i rozwiązać ewentualne problemy na obu komputerach przed uruchomieniem PCmover.

- Instalacja PCmover: PCmover został zainstalowany na obu komputerach.
- **Uprawnienia Administratora**: W przypadku niektórych systemów operacyjnych będziesz potrzebował uprawnień administratora, by przeprowadzić transfer danych.
- **Miejsce na dysku (stary komputer vs. nowy komputer)**: Dysk(i) twardy(e) w twoim nowym komputerze ma taką samą lub większą pojemność niż dysk twardy w twoim starym komputerze.
- Wersje systemu Windows (stara vs. nowa): Na nowym komputerze zainstalowano taką samą lub nowszą wersję systemu Windows niż na starym komputerze.
- Wersje programu Internet Explorer (stara vs. nowa): Na nowym komputerze zainstalowano taką samą lub nowszą wersję programu Internet Explorer s niż na starym komputerze.
- **Przegląd aplikacji na obu komputerach**: Nie należy przenosić aplikacji, które już są zainstalowane na obu komputerach.

Przykład: Załóżmy, że na obu komputerach zainstalowano program Microsoft Word. Nie należy próbować przenieść aplikacji Microsoft Word, mimo że można przenosić dokumenty Word.

WAŻNE: Wersje testowe aplikacji zawsze należy odinstalować z nowego komputera przed przeprowadzeniem transferu pełnych wersji tych samych aplikacji ze starego komputera.

- **Domena sieciowa komputerów**: Komputery korporacyjne pracujące w jednej domenie powinny być połączone i zalogowane do domeny przynajmniej raz przed uruchomieniem transferu.
- **Czyszczenie komputera**: Laplink zaleca uruchomienie aplikacji ScanDisk lub podobnego narzędzia sprawdzającego dyski, a także program antywirusowy i antyszpiegowski zarówno na starym, jak i na nowym komputerze przed uruchomieniem transferu.
- Ustawienia/Opcje zasilania komputera: Wygaszacze ekranu, protokoły uśpienia oraz opcje oszczędzania energii należy WYŁĄCZYĆ na obu komputerach (np. Wszystkie opcje zarządzania energią w Panelu sterowania należy ustawić w pozycji "Nigdy," tak by były całkowicie wyłączone). Oba komputery muszą pozostać włączone i całkowicie "działające" podczas trwania transferu – nie mogą wejść w tryb wygaszacza ekranu ani uśpienia lub hibernacji.

Laptop musi być podłączony do zewnętrznego źródła zasilania, nie zaś działać na baterii, ponieważ transfer prawdopodobnie zajmie więcej czasu niż może zagwarantować bateria.

• Wyłącz wszystkie Zaplanowane Zadania/Programy:: Jeśli korzystasz z Harmonogramu Zadań Windows (w ramach Narzędzi Administracyjnych), wyłącz wszystkie zadania i programy, które uruchamiają się automatycznie, ponieważ będą one zakłócać transfer prowadzony przez PCmover.

• **Zakończ wszystkie programy**: Zakończ wszystkie programy, które są uruchomione na obu komputerach. Wyłącz narzędzia systemowe takie jak skanery antywirusowy, skanery antyszpiegowskie, zaporę sieciową oraz wyszukiwarki na obu komputerach. Ze względu na charakter tego typu aplikacji nie należy ich przenosić, ponieważ istnieje spore prawdopodobieństwo, że nie zostaną przeniesione poprawnie.

## Przenieś informacje

- **Czas**: Transfer danych może zająć dłuższą chwilę, zależnie od kilku czynników: rozmiaru dysku twardego, który przenosisz, ilości danych, jaka się na nim znajduje, poziomu ich fragmentacji, liczby i rozmiaru aplikacji i innych plików oraz folderów, które przenosisz, oraz od innych rzeczy.
- **Aktualizacje dla aplikacji**: Niektóre ze starszych aplikacji mogą nie działać prawidłowo po przeniesieniu na nowy komputer bez zainstalowania aktualizacji, zwłaszcza jeśli system operacyjny na nowym komputerze jest nowszy niż na starym. Jeśli tak się zdarzy, sprawdź u wydawcy aplikacji, czy istnieje aktualizacja.

WAŻNE: Niektóre aplikacje z funkcją zapobiegającą kopiowaniu znaną jako cyfrowe zarządzanie prawami po transferze mogą nie działać poprawnie. Należą do nich m.in. programy do dzielenia się muzyką jak iTunes, MusicMatch czy Napster, które prawdopodobnie będą wymagały ponownej aktywacji na nowym komputerze, Naprawy przy pomocy Panelu sterowania Windows lub ponownej instalacji. Niektóre inne aplikacje, takie jak Microsoft Office również mogą wymagać ponownej aktywacji.

## Stary komputer i Nowy komputer: Zweryfikuj numer seryjny i połącz:

WAŻNE: Przed rozpoczęciem transferu danych przy pomocy programu PCmover należy przeczytać i wykonać czynności opisane w rozdziale "Przedtransferowa lista kontrolna PCmover" oraz "Informacje o transferze."

#### 1. Witamy w PCmover

Jeśli PCmover nie jest jeszcze uruchomiony, uruchom go na swoim starym komputerze.

Zauważ: Jeśli widzisz ostrzeżenie Windows Security Alert (w oknie Kontrola konta użytkownika), zaznacz "Odblokuj" lub "Tak," by kontynuować uruchamianie programu PCmover. Ostrzeżenie to jest standardowym komunikatem systemu Windows, który pojawia się podczas uruchamiania większości programów.

Jeśli widzisz komunikat o nowszej wersji programu PCmover, kliknij link, by zdobyć najnowszą wersję programu PCmover. Zostaniesz przekierowany na stronę internetową, z której możesz pobrać zaktualizowaną wersję oraz najnowszy przewodnik użytkownika.

#### WAŻNE: Jeśli dostępna jest nowa wersja, natychmiast zainstaluj ją na OBU komputerach.

Kliknij Transfer pomiędzy komputerami i przejdź do kroku 2.

#### 2. Zweryfikuj numer seryjny

Wprowadź swoją nazwę użytkownika, adres e-mail oraz numer seryjny i kliknij Dalej.

**Numer seryjny**: Lokalizacja twojego numeru seryjnego zależy od tego, w jaki sposób zakupiłeś program PCmover.

 Pobranie: Kiedy zakupiłeś produkt, powinieneś otrzymać email z potwierdzeniem zawierającym twój numer seryjny. Jeśli nie masz już tej wiadomości email, wejdź na stronę "Moje pobrania" w swoim Koncie użytkownika Laplink na:

#### http://www.laplink.com/mysupport/myStore.asp

Będąc na stronie, wprowadź adres email, który podałeś przy zakupie produktu. Jeśli nie pamiętasz swojego hasła, wprowadź swój adres email i kliknij link **Nie pamiętam hasła**.

• **Płyta CD:** Dołączony do koperty z płytą CD.

Po wprowadzeniu twojego numeru seryjnego w programie PCmover zostanie on zweryfikowany (sprawdzony pod kątem autentyczności) przy pomocy połączenia twojego nowego komputera z Internetem. Jeśli jesteś połączony z Internetem, lecz nie możesz kontynuować **Weryfikacji numeru seryjnego**, najpierw wyłącz wszystkie programy zabezpieczające, antywirusowe, antyszpiegowskie oraz zapory sieciowe, i spróbuj ponownie.

Jeśli to nie działa, kliknij Weryfikacja przy pomocy innego komputera. Pojawi się okno z nazwą twojej sieci i kodem sesji.

Będziesz potrzebować nazwy sieci i kodu sesji oraz numeru seryjnego twojej licencji PCmover, by uzyskać kod weryfikacyjny, który zostanie użyty zamiast twojego numeru seryjnego w celu aktywacji produktu.

Na innym komputerze z dostępem do Internetu wejdź na: http://www.laplink.com/validation

Wybierz **PCmover** i postępuj zgodnie z instrukcjami na stronie.

Jeśli nie masz dostępu do Internetu na żadnym komputerze, zadzwoń do Obsługi Klienta na numer +1-425-952-6001.

#### 3. Uruchom PCmover na obu komputerach

Wejdź na swój nowy komputer i wykonaj wyżej opisane kroki jeden i dwa na nowym komputerze.

Kiedy zobaczysz okno **Uruchom PCmover na obu komputerach** na twoim <u>nowym komputerze</u>, przejdź do kroku czwartego.

#### Zauważ: <u>Nie</u> klikaj "Dalej" na żadnym komputerze, dopóki nie zakończysz kroku czwartego.

#### 4. Połącz stary i nowy komputer

Zdecyduj, przy pomocy której metody połączysz stary i nowy komputer w celu przeniesienia danych. Laplink zaleca skorzystanie z sieci bezprzewodowej lub przewodowej, jeśli to możliwe.

- Sieć przewodowa lub bezprzewodowa: Oba komputery musza być podłączone do tej samej sieci przewodowej lub bezprzewodowej. Jeśli tak jest, twoje komputery już są połączone. Kliknij Dalej zarówno na <u>starym</u>, jak i na <u>nowym</u> komputerze w oknie Uruchom PCmover na obu komputerach.
- **Kabel Ethernet Laplink lub kabel USB Laplink**: Podłącz kabel Laplink do odpowiedniego gniazda Ethernet lub USB w <u>starym</u> i w <u>nowym</u> komputerze. Kliknij **Dalej** zarówno na <u>starym</u>, jak i na <u>nowym</u> komputerze w oknie **Uruchom PCmover na obu komputerach**.

Zauważ: Jeśli wyświetlony zostanie Kreator wykrywania sprzętu, kiedy podłączysz kabel USB do komputera z systemem Windows XP, wybierz "Nie, nie tym razem" i kliknij "Dalej."

Jeśli zobaczysz okno dialogowe z komunikatem "Nie można wykryć połączenia przy pomocy kabla USB," sprawdź, czy kabel jest podłączony do obu komputerów.

#### 5. Stary komputer: Znajdź inny komputer

Twój <u>stary</u> i <u>nowy</u> komputer są połączone, jeśli widzisz nazwy obu komputerów wymienione w oknie **Znajdź inny komputer** na twoim <u>starym komputerze</u>.

Zauważ: Jeśli nie widzisz obu komputerów na liście, kliknij "Skanuj ponownie" na twoim <u>starym</u> <u>komputerze</u>. Możesz zobaczyć okno dialogowe z nazwą twojego <u>nowego komputera</u>. Jeśli tak się stanie, wybierz ten komputer i kliknij "Ok."

Kiedy twoje komputery będą już połączone, ustawienia na <u>starym komputerze</u> są gotowe. Przejdź do <u>nowego komputera</u> i kontynuuj konfigurowanie ustawień transferu.

### Nowy komputer: Ustawienia transferu

#### 1. Znajdź inny komputer

#### Na <u>nowym komputerze</u> kliknij **Analizuj komputer**.

Po zakończeniu analizy zdecyduj, co chcesz przenieść na nowy komputer:

- Wybierz, co chcesz przenieść: Jeśli chcesz przenieść tylko niektóre aplikacje, pliki i ustawienia na nowy komputer, kliknij link tekstowy Wybierz, co chcesz przenieść i przejdź do kroku drugiego.
- **Przenieś wszystko**: Jeśli chcesz przenieść wszystkie aplikacje, pliki i ustawienia na nowy komputer, kliknij **Dalej.** Omijając krok drugi i trzeci, przejdź do kroku czwartego, by dokończyć konfigurację transferu i rozpocząć przenoszenie danych.

#### 2. Wybierz, co chcesz przenieść

• **Konta użytkowników, pliki i ustawienia (bez aplikacji):** By przenieść tylko konta użytkowników, pliki i ustawienia, wybierz tę opcję i kliknij **Dalej**. Omiń krok trzeci i przejdź do kroku czwartego, by dokończyć transfer.

Ważne: Ta opcja NIE przenosi aplikacji. By przenieść aplikacje, kliknij "Pozwól mi wybrać" i zaznacz, co chcesz przenieść.

• **Transfer samych plików:** By przenieść tylko pliki, wybierz tę opcję i kliknij **Dalej**. Omiń krok trzeci i przejdź do kroku czwartego, by dokończyć transfer.

Ważne: Ta opcja NIE przenosi aplikacji, kont użytkowników ani ustawień. By przenieść te rzeczy, kliknij "Pozwól mi wybrać" i zaznacz, co chcesz przenieść.

• **Pozwól mi wybrać:** By wybrać, jakie aplikacje, konta użytkowników, pliki i ustawienia chcesz przenieść, wybierz tę opcję i kliknij **Dalej**. Przejdź do kroku trzeciego, by dokonać wyboru.

#### 3. Podsumowanie transferu

Wybierz pozycję, którą chcesz dostosować. Kiedy skończysz dostosowywać pozycję, wrócisz do tego ekranu.

Po zakończeniu dostosowywania transferu kliknij **Dalej** i przejdź do kroku 4.

- **Aplikacje**: Wszystkie aplikacje, które mogą być przeniesione są domyślnie zaznaczone. Jeśli chcesz, możesz odznaczyć określone aplikacje, których nie chcesz przenosić na nowy komputer. Zobacz krok 3, by uzyskać więcej wskazówek.
- **Dokumenty / Zdjęcia / Filmy / Muzyka / Inne pliki**: Wszystkie pozycje z każdej kategorii są domyślnie zaznaczone. Odznacz dowolną pozycję, której nie chcesz przenosić i kliknij **Dalej**.
- **Konta użytkowników**: Możesz przejrzeć i edytować ustawienia dotyczące tego, które konta użytkowników zostaną przeniesione. Zobacz krok 3, by uzyskać więcej wskazówek.
- Zaawansowane: Możesz przejrzeć i edytować ustawienia dotyczące tego, w jaki sposób zostaną przeniesione dyski i określone typy plików. Można także wprowadzać inne zmiany do ustawień transferu zgodnie z potrzebami (tylko dla zaawansowanych użytkowników). Zobacz krok 3, by uzyskać więcej wskazówek.

#### 3a. Aplikacje

**Lista aplikacji**: Na tym ekranie jest lista aplikacji znajdujących się na twoim starym komputerze. Wszystkie aplikacje, które można pomyślnie przenieść są domyślnie zaznaczone do przeniesienia na nowy komputer. Możesz odznaczyć dowolne aplikacje, których nie chcesz przenosić.

Kliknij **Wykonano**, kiedy zakończysz. Wszelkie aplikacje niewybrane przez PCmover mogą nie zostać pomyślnie przeniesione i nie należy ich zaznaczać. Zobacz poniższą listę, by dowiedzieć się, jakich aplikacji i programów nie należy przenosić.

Nie przenoś:

- Aplikacji niekompatybilnych z systemem operacyjnym na twoim nowym komputerze. Czasami ten komunikat może się pojawić, jeśli przenosisz dane ze starszego systemu operacyjnego do nowszej wersji lub jeśli przenosisz dane z architektury 32-bitowej do architektury 64-bitowej.
- Aplikacji, które już są zainstalowane na twoim nowym komputerze.
- Aplikacje zainstalowane w wersji testowej na jednym komputerze i wersji pełnej na drugim. WAŻNE: Wersje testowe aplikacji zawsze należy odinstalować z nowego komputera przed przeprowadzeniem transferu pełnych wersji tych samych aplikacji ze starego komputera.
- Narzędzia systemowe takie jak skanery antywirusowy, skanery antyszpiegowskie, zapora sieciowa oraz wyszukiwarki na obu komputerach mogą nie zostać przeniesione poprawnie.

WAŻNE: "Niezarejestrowane aplikacje" to takie aplikacje, które nie pojawiają się w Panelu sterowania w oknie Dodaj/Usuń programy w systemie Windows. Termin "Niezarejestrowane" nie odnosi się w tym przypadku do tego, czy zarejestrowałeś daną aplikację u jej wydawcy.

Lista Niezarejestrowanych aplikacje często zawiera aplikacje, które są charakterystyczne dla sprzętu zainstalowanego na starym komputerze. Będą one działały wyłącznie na sprzęcie, dla którego zostały zaprojektowane i mogą zakłócać pracę sprzętu, dla którego nie zostały zaprojektowane.

Uwaga dotycząca "Transferu samych plików i ustawień" oraz "Samych plików:"Przenieś tylko pliki i ustawienia Aplikacje nie zostaną przeniesione, zgodnie z twoim wcześniejszym wyborem.

#### 3b. Konta użytkowników

Te ustawienia i powiązane pliki użytkowników na twoim starym komputerze zostaną przeniesione do kont użytkowników na twoim nowym komputerze zgodnie z poniższą listą. Jeśli skonfigurowałeś już ustawienia dla użytkowników na twoim nowym komputerze przed przeprowadzeniem transferu, te ustawienia pozostaną takie same i nie zostaną nadpisane w procesie transferu. Nazwy użytkowników i hasła dla użytkowników na nowym komputerze także pozostaną takie same.

By przenieść wszystkich użytkowników na nowy komputer zgodnie z listą, kliknij Dalej.

By zmodyfikować transfer użytkowników na nowy komputer, wybierz użytkownika na liście i kliknij **Edytuj**. Pojawi się okno dialogowe, w którym możesz wybrać, by przenieść innego użytkownika na nowy

komputer lub by utworzyć nowego użytkownika na nowym komputerze. Możesz także zdecydować, by wcale nie przenosić danego użytkownika. Kliknij **OK**, kiedy skończysz, a następnie kliknij **Dalej**.

#### 3c. Zaawansowane

**Napędy**: Jeśli stary komputer zawiera więcej napędów niż nowy komputer, PCmover utworzy folder dla każdego napędu, który nie istnieje na nowym komputerze.

By zmodyfikować transfer napędów na nowy komputer, kliknij **Edytuj**. Pojawi się okno dialogowe, w którym możesz zmodyfikować napęd lub domyślny folder, do którego zostanie przeniesiony dany napęd ze starego komputera. Możesz także zdecydować, by wcale nie przenosić danego napędu. Kliknij **OK**, kiedy skończysz, a następnie kliknij **Dalej**.

Filtrowanie plików: By wykluczyć określone pliki z transferu, kliknij Filtry plików.

Niektóre typy plików znajdują się już w tym oknie, np. pliki tymczasowe (.tmp). Te pliki są zazwyczaj małe, lecz jeśli masz ich ogromną liczbę, mogą zajmować całkiem sporo przestrzeni na dysku. By wykluczyć dowolne z tych plików z transferu, zaznaczaj odpowiednie pola wyboru.

By wykluczyć inne typy plików niewyświetlone w tym oknie, kliknij **Dodaj** i wpisz rozszerzenia typów plików, które chcesz wykluczyć z transferu. Jeśli na przykład chcesz wykluczyć wszystkie pliki .jpg, to tu wpisujesz "\*.jpg." Kliknij **Wykonano**, kiedy zakończysz wpisywanie typów plików.

**Preferencje i ustawienia**: Można także wprowadzać inne zmiany do ustawień transferu zgodnie z potrzebami. Tylko zaawansowani użytkownicy powinni modyfikować zaznaczenia w tej sekcji. Kliknij **Wykonano**, kiedy zakończysz wprowadzać zmiany w oknie **Zaawansowane**.

#### 4. Rozpocznij transfer

Kliknij Rozpocznij transfer, by PCmover rozpoczął przenoszenie danych na twój nowy komputer.

W zależności od szybkości twojego połączenia, konfiguracji sprzętu i innych czynników, czas transferu może się różnić.

## Transfer danych ze starego komputera na nowy komputer

#### 1. Transfer danych

PCmover właśnie przenosi wszystkie wybrane przez ciebie programy, pliki i ustawienia ze starego komputera na nowy. Kliknij **OK** i pozwól, by transfer zakończył się pomyślnie.

Długość czasu wymagana w celu przeprowadzenia transferu zależy od konfiguracji komputerów i ilości przenoszonych danych i może wynosić nawet kilka godzin lub więcej.

# Zauważ: W bardzo rzadkich przypadkach transfer danych nie będzie kontynuowany; jeśli nie widzisz postępu przez więcej niż godzinę, ponownie uruchom transfer danych.

#### 2. Transfer zakończony

Gratulacje! Pomyślnie przeniosłeś dane na swój nowy komputer.

Na tym etapie, jeśli używałeś kabla Ethernet Laplink do przenoszenia danych i masz przewodowe połączenie z Internetem, odłącz kabel Ethernet Laplink od komputera i podłącz kabel internetowy.

Łączność z Internetem jest konieczna, by PCmover mógł zainstalować pakiety Microsoft Redistributable wymagane przez niektóre z twoich aplikacji.

By wszystkie ustawienia weszły w życie, należy ponownie uruchomić komputer. Kliknij **Zakończ**, by automatycznie uruchomić ponownie.

Zauważ: By zmaksymalizować kompatybilność systemu, PCmover może nie przenieść określonych ustawień systemowych, a także konfiguracji sprzętu. Po zakończeniu transferu następujące programy mogą wymagać ponownej instalacji lub ponownej aktywacji na nowym komputerze:

- Programy antywirusowe i antyszpiegowskie
- Sterowniki określonego sprzętu

• Pliki z cyfrowym zarządzaniem prawami (np. pliki z muzyką zabezpieczone przed kopiowaniem)

Jeśli ponowna instalacja lub aktywacja nie rozwiązuje problemu, skontaktuj się z odpowiednim dostawcą oprogramowania, by uzyskać szczegółowe wskazówki. Więcej szczegółowych informacji dotyczących problemów z uruchomieniem aplikacji na nowym komputerze znajdziesz w sekcji "Pomocne wskazówki."

### Dodatkowa pomoc

#### Rozwiązywanie problemów

#### Rejestracja - Kod weryfikacyjny

Po wprowadzeniu twojego numeru seryjnego w programie PCmover zostanie on zweryfikowany (sprawdzony pod kątem autentyczności) przy pomocy połączenia twojego nowego komputera z Internetem. Jeśli jesteś połączony z Internetem, lecz nie możesz kontynuować **Weryfikacji numeru seryjnego**, najpierw wyłącz wszystkie programy zabezpieczające, antywirusowe, antyszpiegowskie oraz zapory sieciowe, i spróbuj ponownie.

Jeśli to nie działa, kliknij **Weryfikacja przy pomocy innego komputera**. Pojawi się okno z nazwą twojej sieci i kodem sesji.

Będziesz potrzebować nazwy sieci i kodu sesji oraz numeru seryjnego twojej licencji PCmover, by uzyskać kod weryfikacyjny, który zostanie użyty zamiast twojego numeru seryjnego w celu aktywacji produktu.

Na innym komputerze z dostępem do Internetu wejdź na: http://www.laplink.com/validation/

Wybierz PCmover i postępuj zgodnie z instrukcjami na stronie.

Jeśli nie masz dostępu do Internetu na żadnym komputerze, zadzwoń do Obsługi Klienta na numer +1-425-952-6001.

• Nowy komputer nie pojawia się na liście przy korzystaniu z kabla Ethernet Laplink lub kabla USB Laplink

Kiedy pojawi się okno **Znajdź inny komputer** na <u>starym komputerze</u> podczas korzystania z kabla Ethernet Laplink lub kabla USB Laplink w celu przeniesienia danych, nazwa twojego nowego komputera powinna pojawić się na ekranie.

Jeśli nie widzisz swojego nowego komputera na liście, najpierw upewnij się, że kabel Laplink jest podłączony do obu komputerów.

Następnie poczekaj na ustanowienie połączenia pomiędzy komputerami. Jeśli połączenie nie pojawia się w ciągu 60 sekund, kliknij **Skanuj ponownie.** Wybierz swój nowy komputer z listy, jeśli się na niej pojawił i kliknij **OK**.

Jeśli twój nowy komputer nie pojawia się na liście po kliknięciu przycisku **Skanuj ponownie**, kliknij **Anuluj** na obu komputerach, by zamknąć PCmover. Sprawdź, czy kabel Ethernet Laplink lub USB Laplink jest podłączony do obu komputerów i ponownie uruchom PCmover.

#### Pomocne wskazówki

• Microsoft Outlook/Outlook Express/Windows Mail: PCmover przeniesie Microsoft Outlook, Outlook Express oraz Windows Mail, lecz może nie zaktualizować twoich kontaktów i wiadomości poprawnie. By uzyskać pomoc dotyczącą zaktualizowania tych rzeczy, przeczytaj:

#### http://www.laplink.com/faq324.html

Zauważ: Systemy operacyjne Windows 7, 8 i 10 nie zawierają programu do obsługi poczty elektronicznej. Jeśli przenosisz dane na komputer z systemem Windows 7, 8 lub 10, dane dotyczące twojej poczty zostaną przeniesione, lecz będziesz musiał uzyskać klienta poczty, by korzystać z tych danych.

 Korzystanie z przeniesionych aplikacji: Jeśli jakaś aplikacja nie działa lub wyświetla komunikaty o błędach na nowym urządzeniu, wypróbuj funkcję Naprawa w Panelu sterowania systemu Windows, a jeśli to nie wystarczy, spróbuj odinstalować i ponownie zainstalować aplikację. Do uruchomienia pliku instalacyjnego możesz potrzebować uprawnień Administratora. Więej informacji na temat uruchamiania programu w trybie Administratora znajdziesz w Pomocy systemu Windows.

- Aktualizacje dla aplikacji: Niektóre ze starszych aplikacji mogą nie działać prawidłowo po przeniesieniu na nowy komputer bez zainstalowania aktualizacji, zwłaszcza jeśli system operacyjny na nowym komputerze jest nowszy niż na starym. Jeśli tak się zdarzy, sprawdź u wydawcy aplikacji, czy istnieje aktualizacja.
- Programy wymagające ponownej aktywacji: Niektóre aplikacje z funkcją zapobiegającą kopiowaniu znaną jako cyfrowe zarządzanie prawami po transferze mogą nie działać poprawnie. Należą do nich m.in. programy do dzielenia się muzyką jak iTunes, MusicMatch czy Napster, które prawdopodobnie będą wymagały ponownej aktywacji na nowym komputerze, Naprawy przy pomocy Panelu sterowania Windows lub ponownej instalacji. Niektóre inne aplikacje, takie jak Microsoft Office również mogą wymagać ponownej aktywacji.
- Pliki z muzyką: Ze względu na metody zabezpieczania plików przed kopiowaniem, pliki z muzyką, które są w ten sposób zabezpieczone, mogą nie odtwarzać się na nowym komputerze, jeśli nie przeniesiesz na niego także licencji obejmującej te pliki z muzyką. Zapoznaj się z plikami pomocy w swojej aplikacji muzycznej, by uzyskać więcej informacji na temat przenoszenia licencji lub skontaktuj się z wydawcą aplikacji muzycznej. W niektórych przypadkach konieczna może być ponowna instalacja aplikacji muzycznej.
- **Programy antywirusowe i antyszpiegowskie**: Ponownie zainstaluj każdy program antywirusowy i antyszpiegowski. Jak wspomnieliśmy wcześniej, te typy programów zazwyczaj nie przenoszą się poprawnie.

### Pomoc i wsparcie techniczne

Zapraszamy do przesyłania komentarzy dotyczących działania programu PCmover. Możesz skontaktować się z nami, pisząc na adres:

#### feedback@laplink.com

Oprócz skorzystania z danych kontaktowych Obsługi Klienta znajdujących się u góry tej strony, możesz także skorzystać z funkcji live chat, by skontaktować się z Przedstawicielem Wsparcia Technicznego na stronie, której adres podany jest poniżej, w godzinach podanych na stronie:

#### http://www.laplink.com/contact/mychat.html

Laplink dokłada wszelkich starań, byś był zadowolony z programu PCmover. Nawet jeśli zakupiłeś PCmover w pakiecie ze swoim nowym komputerem, NIE kontaktuj się ze swoim sprzedawcą w sprawie wsparcia technicznego. Jeśli masz jakiekolwiek problemy, odwiedź naszą stronę internetową pod adresem http://www.laplink.com/contact, by znaleźć informacje na temat metod uzyskiwania pomocy bezpośrednio do firmy Laplink.